WindowsNT4.0 インストールモデル

## WindowsNT4.0 をご使用の前に

C79190001

本機に添付の「WindowsNT4.0 CD-ROM」はリカバリCD<sup>\*</sup>です。このリカバリCDでは、 WindowsNT4.0のセットアップ、インストール手順などが『ユーザーズマニュアル』の記述とは 異なります。本書をよくお読みになり、インストールを行ってください。

\* CD ラベルに「これはリカバリ CD-ROM です」と記載されています。

## プロダクトキーについて

WindowsNT4.0のセットアップ、およびインストール時には、プロダクトキーの入力が 必要です。プロダクトキーがないとWindowsNT4.0のセットアップ、およびインストールがで きなくなりますので、始める前に必ずプロダクトキーを確認しておいてください。プロダクト キーは、コンピュータ本体に貼付されている『COA ラベル』に記載されています。

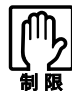

コンピュータから『COAラベル』を絶対にはがさないようにしてください。 万一紛失された場合、『COAラベル』の再発行はできません。

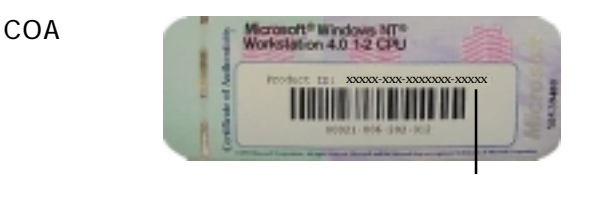

WindowsNT4.0のインストール

本書のインストール手順は工場出荷時の領域設定(FAT16/2GB)に戻す手順を記載しています。

## HDD 領域の変更

1

WindowsNT4.0を工場出荷時の領域設定(FAT16/2GB)以外で使用している場合は、下記の手順 に従ってHDD領域の変更を行ってください。

「WindowsNT Workstation 4.0 CD-ROM セットアップ起動ディスク」を初めて使用する ときは、書き込み可能状態になっていることを確認してください。 ⑦ 『ユーザーズマニュアル』ー「ライトプロテクト(書き込み禁止)」

「WindowsNT Workstation 4.0 CD-ROMセットアップ起動ディスク」をFDDにセットして、コンピュータの電源を入れます。

2 「コンピュータを再起動します」と表示されたら、どれかキーを押します。 コンピュータを購入後、「WindowsNT Workstation 4.0 CD-ROM セットアップ起動ディ スク」を初めて使用するときのみ表示されます。 3 「供給されているリカバリCD-ROMをドライブにセットして下さい。」と表示されたら、 Ctrl + C を押します。 4 「バッチ処理を終了しますか(Y/N)?」と表示されたら、(Y)を押します。 5 コマンドプロンプト(A:¥>)が表示されたら、次のとおり入力して ↓ を押します。 FDISK 6 『ユーザーズマニュアル』の「付録」「HDD領域の変更」」「既存領域の削除」の手順を参照 して、既存領域の削除を行います。 7 コンピュータが再起動したら、上記手順3~5を行います。 8 「大容量ディスクのサポートを使用可能にしますか(Y/N)?」と表示されたら、 N を 押して (」)を押します。 ここでは必ず N を押してください。WindowsNT4.0をインストールできなくなります。 9 この後は、『ユーザーズマニュアル』の「付録」「HDD領域の変更」「MS-DOS領域の作成」 を参照して、基本MS-DOS領域の作成を行ってください。

基本 MS-DOS 領域のフォーマット

WindowsNT4.0をインストールする領域(基本MS-DOS領域)をフォーマットします。 WindowsNT4.0をインストールする場合は、必ず先にフォーマットを行ってください。

領域をフォーマットすると、その領域のデータはすべて消失します。必要なデータ は、あらかじめバックアップを取ってからフォーマットを行ってください。

基本 MS-DOS 領域をフォーマットするには、FORMAT コマンドを使用します。FORMAT コマ ンドは「WindowsNT Workstation 4.0 CD-ROMセットアップ起動ディスク」に登録されています。

「WindowsNT Workstation 4.0 CD-ROM セットアップ起動ディスク」を初めて使用す るときは、ライトプロテクトを外します。 ごデ<sup>®</sup> ユーザーズマニュアル』ー「ライトプロテクト(書き込み禁止)」

1

「WindowsNT Workstation 4.0 CD-ROMセットアップ起動ディスク」をFDDにセットして、コンピュータの電源を入れます。

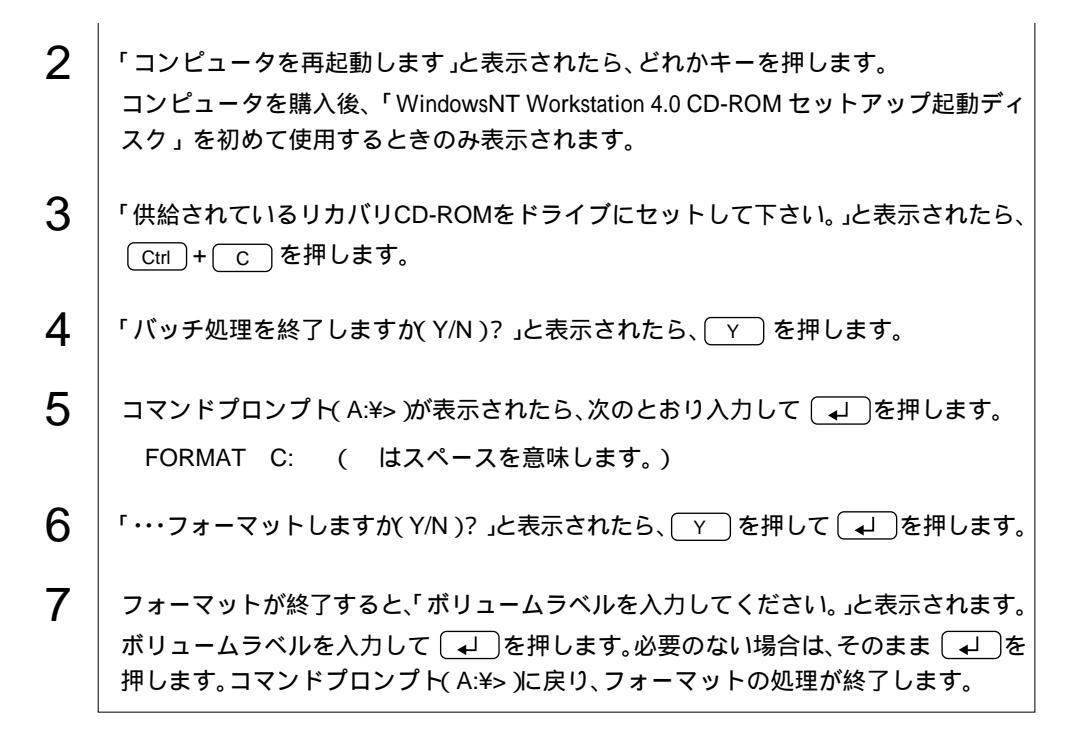

WindowsNT4.0のインストール

WindowsNT4.0のインストールは、次の手順で行います。

| 1 | 「WindowsNT Workstation 4.0 CD-ROMセットアップ起動ディスク」をFDDにセットし、<br>コンピュータの電源を入れます。                         |
|---|----------------------------------------------------------------------------------------------------|
| 2 | 「供給されているリカバリCD-ROMをセットして下さい.」と表示されたら、<br>「WindowsNT4.0 CD-ROM」をCD-ROMドライブにセットしてどれかキーを押します。          |
| 3 | 「セットアッププログラムのMS-DOS実行部は完了しました。…」と表示されたら、FDを<br>抜いて 💶 を押します。                                         |
| 4 | コンピュータが再起動して「セットアップへようこそ」画面が表示されたら、 <ul> <li>して続行します。</li> </ul>                                    |
| 5 | 大容量記憶装置を追加して指定するかどうかを選択します。通常は → を押します。                                                             |
| 6 | 「WindowsNT4.0ライセンス契約」が表示されたら、契約内容に同意するか、しないかを選<br>択します。<br>「同意しない」を選択するとWindowsNT4.0のインストールが中止されます。 |
| 7 | 「キーボードの種類を特定するために、以下のいずれかのキーを押してください」と表示<br>されたら、 <sup>[*乗</sup> 金押します。                             |

. . .

| 8  | コンピュータ内のハードウェアとソフトウェアの確認を行います。<br>一覧の項目がすべて正しい場合は「上記の一覧は使用中のコンピュータと一致しま<br>す。」を選び、 🔎 を押します。                                                                                                    |
|----|----------------------------------------------------------------------------------------------------|
| 9  | 「Windowsをインストールするパーティションを選択してください・・・。」と表示されま<br>す。通常は「C:」を選択して ႕ を押します。                                                                                                    |
| 10 | 選択したパーティションをフォーマットします。「現在のファイルシステムをそのまま<br>使用(変更なし )」を選択します。                                                                                                    |
| 11 | WindowsNT4.0のインストール先を指定します。そのまま 💶 を押します。                                                                                                    |
| 12 | 「セットアップはハードディスクに壊れたファイルがあるかどうか検査します。」と表示<br>されます。<br>詳細な二次検査を実行する場合は 🔎 、スキップする場合は Esc を押します。                                                                                                    |
| 13 | 「ここまでのセットアップは正常に終了しました」と表示されたら、CD-ROMを取り出し<br>て 🚽 を押し、Windowsを再起動します。                                                                                                    |
| 14 | 「WindowsNT Workstation セットアップ」画面が表示されます。画面の指示に従ってセッ<br>トアップを行います。<br>名前と組織名<br>「名前」を必ず入力してください。<br>登録<br>『COA ラベル』に記載されている「ProductKey」を入力します。<br>コンピュータ名<br>必ず入力してください。<br>パスワード<br>システム修復ディスク <sup>*</sup> の作成<br>「システム修復ディスク」は、使用できません。「いいえ」を選択します。<br><sup>*</sup> 現在の Windows システムの設定に関する情報が含まれているディスク。<br>ネットワークへの参加<br>「まだネットワークに接続しない」を選択して[次へ]をクリックします。<br>検出されたディスプレイ<br>[OK]をクリックして「画面のプロパティ」を閉じます。 |
| 15 | 「Windows NT 4.00は正常にインストールされました。」と表示されたら、コンピュータ<br>を再起動します。これでWindowsNT4.0のインストールは終了です。                                                                                                    |

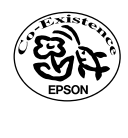